# CARPETAS MÉDICAS

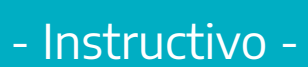

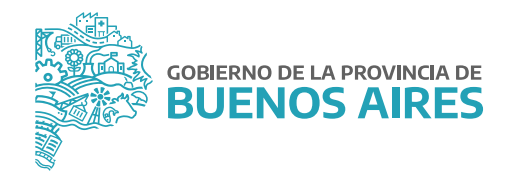

# ÍNDICE

| A. Ingreso                                  | . 3 |
|---------------------------------------------|-----|
| B. Solicitud                                | . 4 |
| 1- Carpeta Propia o Familiar                | . 5 |
| 2- Solicitar Licencia para otro agente      | 6   |
| C . Reiteración                             | 7   |
| D. Anulación                                | .7  |
| E. Consulta de carpetas médicas solicitadas | 7   |

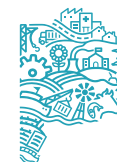

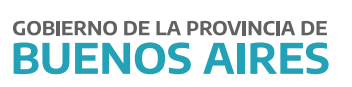

#### A. Ingreso

Acceda al **PORTAL DEL EMPLEADO** desde la página de la **Subsecretaría de Empleo Público y Gestión de Bienes** con su usuario y contraseña.Recuerde que los datos de **MI PERFIL** deben estar completos para poder utilizar las opciones del Portal del Empleado.

|                      | MPLEADO            |
|----------------------|--------------------|
| Lusuario             |                    |
| Contraseña           | resar              |
| Olvidé mi Contraseña | Quiero Registrarme |

#### **B. Solicitud**

Seleccione del menú principal la opción Salud Laboral.

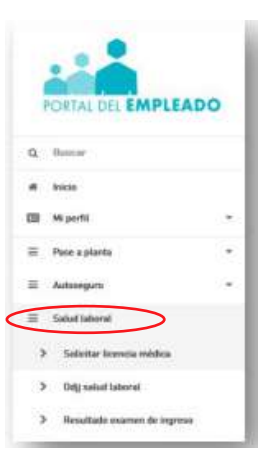

JEFATURA DE

GABINETE

Luego seleccione Solicitar Carpeta Médica.

SUBSECRETARÍA DE EMPLEO PÚBLICO Y GESTIÓN DE BIENES Aparecerán tres solapas: Solicitar Licencias Médicas - Solicitar Licencia para otro/a agente - Mis Licencias. La solapa Pedir para un/a agente a cargo sólo podrá ser utilizada por las y los Jefes de Departamento o Autorizantes, toda vez que un/a agente necesite solicitar una carpeta médica y no cuente con internet.

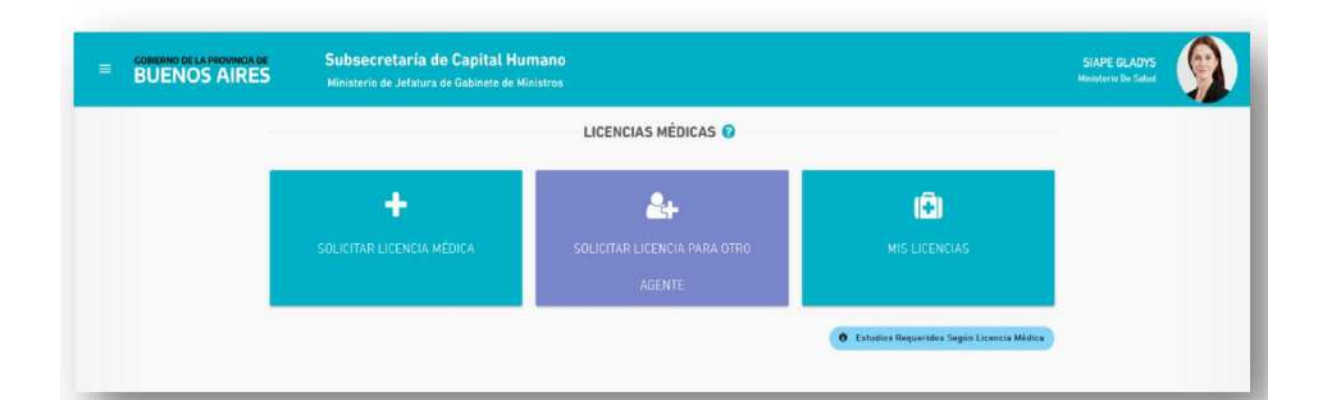

#### Carpeta propia o familiar

1.- Verifique sus datos personales. Se debe corroborar que los datos Tipo y número de documento / Legajo / Apellido y nombre sean los correctos, caso contrario deben ser modificados desde Mi perfil - Mis datos de perfil.
 2.- Verifique sus datos de domicilio. Si se encuentra en un domicilio diferente tilde la opción Domicilio accidental e ingrese el nuevo domicilio. Si el domicilio accidental es fuera de la provincia de Buenos Aires, desde el botón Modificar se debe escribir Fuera de la provincia y se deberá completar con los datos correspondientes y en Observación se deberá detallar la localidad donde se encuentra al momento de solicitar dicha licencia médica.
 3.- Complete los datos de la licencia:

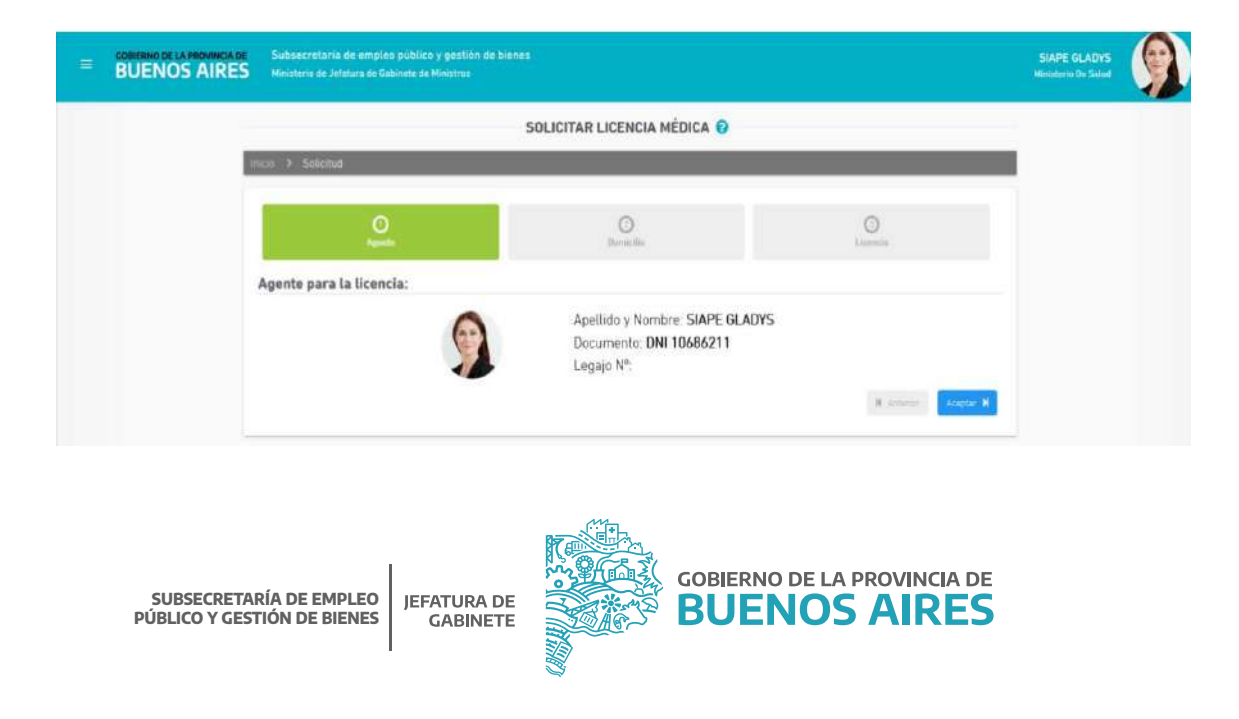

- Fecha solicitud: seleccione la fecha en la que inicia la licencia médica. Si el domicilio accidental es fuera de la provincia de Buenos Aires, desde el botón Modificar se debe escribir "Fuera de la provincia" y se deberá completar con los datos correspondientes y en Observación se deberá detallar la localidad donde se encuentra al momento de solicitar dicha licencia médica. Tenga en cuenta que la solicitud deberá realizarse al inicio del horario asignado de labor. Transcurrido este plazo, deberá pedirla para el día siguiente posterior.
  Tipo de solicitud: se desplegarán distintos tipos de solicitudes, debiendo seleccionarla opción correspondiente.
- The de solicitad. Se despregaran distintos apos de solicitades, debiendo seleccionana opción correspon

| • | Seleccione la modalidad de la carpeta: <b>Ambulatoria o Domiciliaria.</b> |  |
|---|---------------------------------------------------------------------------|--|
|   |                                                                           |  |

| O<br>Agente                  | Domicilio                                         | O<br>Liconcia |
|------------------------------|---------------------------------------------------|---------------|
| Datos                        |                                                   |               |
| Fecha solicitud:             | Tino nolicitud:<br>Seleccione el tipo de licencia |               |
| Modalidad                    | ATENCION FAMILIAR ENFERMO                         |               |
| O Ambulatoria O Domiciliaria | MATERNIDAD                                        |               |

Tenga en cuenta que para el caso de solicitud de **Atención de familiar enfermo**, sólo podrá pedirse para los familiares previamente declarados en **Mi Perfil** (Ver Manual de Acceso).

Una vez completado el formulario con los datos requeridos, presione el botón **Solicitar** para registrarlo.

El sistema asignará un número de solicitud y le dará la opción de generar una constancia.

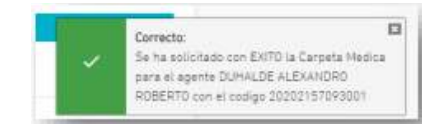

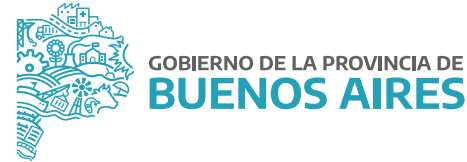

Si desea visualizar o guardar en la solicitud generada, presione Imprimir.

|                                      | Datos De La Licenc      | ia Médica                         |                 |
|--------------------------------------|-------------------------|-----------------------------------|-----------------|
| ódige:                               | Causal: ENFERMEDAD      |                                   |                 |
| ipo: PAPEL                           | Modalidad: DOMICILIARIA |                                   |                 |
| echa de Solicitud: 01/06/2016        | Desde: 01/06/2016       | Dias. 2                           |                 |
| stado: ACEPTADO                      |                         |                                   |                 |
|                                      |                         |                                   |                 |
|                                      |                         |                                   |                 |
|                                      |                         |                                   |                 |
| Jatos Del Agente                     |                         |                                   |                 |
| pellido y Nombre: SIAPE GLADYS       | Tipe y                  | Número de Documento: DNI 10686211 | Legajo Nº666666 |
| rganismo: MINISTERIO DE SALUD        |                         |                                   |                 |
| omicilio PASO Nº 123 QUILMES QUILMES |                         |                                   |                 |

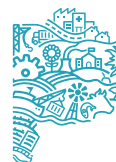

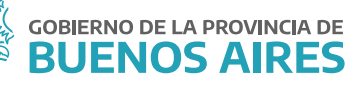

# Modelo de Declaración Jurada Complementaria

|                                                                                                    | DE DIT NOTIFICIT DE DIGENDI PARCE                                                                                                    |                                                                                                    |      |
|----------------------------------------------------------------------------------------------------|----------------------------------------------------------------------------------------------------|----------------------------------------------------------------------------------------------------|------|
| daktad Dominilaria                                                                                                    | Fecha de Solicitud: 01/08/2015                                                                                                    |                                                                                                    | Codg |
| o de Documento: DHI<br>Hido y Nombre: SIAPE GLADYS<br>molio: PASO NY123 Pase - Ote - (<br>antoine: MNUTERO DE SALLO<br>pendencia de servicos: MNUSERO<br>pendencia<br>e servicos: MNUSERO<br>pendencia<br>pendencia<br>con "La La Antonio<br>con "La La Antonio<br>con "La La Antonio<br>con "La La Antonio<br>con "La La Antonio<br>con "La La Antonio<br>con "La La Antonio<br>con "La La Antonio<br>con "La La Antonio<br>con "La La Antonio<br>con "La La Antonio<br>con con con con con con<br>con transitiona con con<br>con transition con con<br>con transition con con<br>con con con con<br>con con con con<br>con con con<br>con con con<br>con con con<br>con con<br>con con<br>con con<br>con con<br>con con<br>con<br>con con<br>con<br>con<br>con con<br>con<br>con<br>con<br>con<br>con<br>con<br>con<br>con<br>con                                                                                                    | Documento Nº 10080211<br>DUILINES QUILINES (-)<br>OE SALUO<br>BE INTERNET MENTODO ; competente pri e spore 1 m com e entrete e<br>Recent del America del Internet del Parte August                                                                                                    | Legajo Nº.<br>Scorto, nultar e incipati<br>S de Saluto y Seloumeno Labonal                                                                                                    |      |
| par effectivo de trabajo: -<br>eo: - 1-                                                                                                    |                                                                                                    |                                                                                                    |      |
| tenación NO                                                                                                    | CERTIFICADO MÉDICO I BLUETO A AUSTORÍA MÉDI                                                                                                    | ICA LANORAL                                                                                                    |      |
| fia [20] Hiera [                                                                                                    | Lugar de realización:                                                                                                    |                                                                                                    |      |
|                                                                                                    | TRATAMIENTO MEDICAMENTOS PRESOR                                                                                                    | PTOS                                                                                                    |      |
| s sugeridos de reposo(ND_)                                                                                                    | Cartinat []                                                                                                    |                                                                                                    |      |
| olar protocol conception and a                                                                                                    | Linette Contraction of the Contraction of the Contr |                                                                                                    |      |
|                                                                                                    | Hand I I I I I I I I I I I I I I I I I I I                                                                                                    | ns Europa<br>PLEMENTARGAS                                                                                                    |      |
|                                                                                                    | Harder II IV.<br>HERSENEN HEITOREA CLÈNICA<br>Elegendente fatt des doorgens statistics<br>NORDAR ESTUDIOS, ANÁLISIS VIO PRACTICAS COMM                                                                                                    | N INTO<br>PLEMENTARIAS                                                                                                    |      |
| Ne Contraction                                                                                                    | HERADIN HETORIA CLÍNICA<br>INFERIADIN HETORIA CLÍNICA<br>CONSIGNI HATORIO CONVERSIONALISMO<br>NOMONTAR ESTUDIOS, ÁNÁLISMI VIO MINÁCTICAS COM                                                                                                    | NE STATE<br>PLEMENTARISAS                                                                                                    |      |
| Reg sport                                                                                                    | Harder III.<br>HERBACH HEITORIA CLÍNICA<br>Etapasente extremetoropycis sertuen fer<br>NORDAR ESTUDIOS, ANÁLISIS VIO PRÁCTICAS COM                                                                                                    |                                                                                                    |      |
| Three Agent<br>Resolutions of Honton<br>Valorian Lay NP.                                                                                                    | Harps III<br>HERBACH HETORIA CLINICA<br>EDiplomente el testenet computo a policiente la<br>NEXEAN ESTUDIOS, ANÁLISIS VIO PRÁCTICAS COM<br>Lass a confección el<br>Testa a confección el<br>Decreto Reglamentato                                                                                                    |                                                                                                    |      |
| New Sector Sector Secto                                                                                                    | Hards                                                                                                    | A LINTER<br>A LEMENTARISAS<br>Numero de Intercues de Haldes<br>Degle de Indefecto a Autoritar i anterio Loca<br>Anticulo IN <sup>®</sup> (19)<br>Hasela (7.7.20)<br>Peorte (7.7.20)<br>Peorte (7.7.20) |      |
| Instant<br>Instant<br>Instan |                                                                                                    | A COMENTARIONES                                                                                                    |      |

Si la solicitud es por una carpeta ambulatoria, concurra a la delegación de reconocimientos médicos que le corresponda. Si se trata de una carpeta domiciliaria, aguarde la visita del médico laboral.

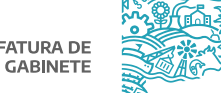

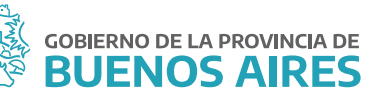

## Solicitar Licencia para otro/a agente

Esta opción permite a las y los Jefes de Departamento o Autorizantes solicitar carpeta médica para los y las agentes que tiene a cargo.

Seleccione la pestaña Licencia para otro/a agente y luego seleccione al agente a quien le solicitará la carpeta, buscándolo por DNI o por nombre y apellido.

| APPEA JOB: |   | NORM | 1042 |      |        |                     |            |
|------------|---|------|------|------|--------|---------------------|------------|
|            | * |      |      | CUIT | LEGAJO | ORGANISMO           | SELECCOMAR |
|            |   |      |      |      | 357323 | MINISTERIO DE SALUD | 0          |
|            |   |      |      |      | 674642 | MINISTERIO DE SALUD | <b>C</b>   |
|            |   |      |      |      | 678587 | MINISTERIO DE SALUD |            |
|            |   |      |      |      | 680522 | MINISTERIO DE SALUD | 0          |
|            |   |      |      |      | 601022 | MINISTERIO DE SALUD |            |
|            |   |      |      |      | 11640  | HIMSTERIO DE SALUD  | 0          |
|            |   |      |      |      | 600795 | MINISTERIO DE SALUD |            |
|            |   |      |      |      | 667145 | MINISTERIO DE SALUD | <b>C</b>   |
|            |   |      |      |      | 674986 | MINISTERIO DE SALUD | 0          |
|            |   |      |      |      | 333849 | MINISTERIO DE SALUD | 0          |

Deberá completar los datos correspondientes a la carpeta médica solicitada por el/la agente.

## C. Reiteración

Para el caso que haya solicitado carpeta de reconocimiento a domicilio (carpeta médica domiciliaria), y la/el médico de la Dirección de Salud Ocupacional no haya concurrido, la/el agente deberá reiterar la carpeta (por única vez) antes de las 72 hs. de la fecha de solicitud de la carpeta.

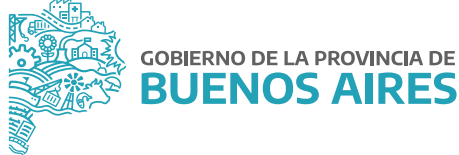

## **D. Anulación**

Desde la opción **Mis Licencias** se puede anular las carpetas que hayan sido generadas por error, siempre que no hayan sido autorizadas por la Dirección de Salud Ocupacional.

# E. Consulta de carpetas médicas solicitadas

Puede consultar el historial de las carpetas médicas solicitadas o ver el estado de las mismas, ingresando desde la solapa Mis Licencias.

| AIRES Mini | ssecretaria de empleo pû<br>isterio de Jofatura de Gabine | blico y gestión de bienes<br>e de Ministres |                |          |          | SIAPE GLADYS<br>Miniaterio De Solud |  |  |  |
|------------|-----------------------------------------------------------|---------------------------------------------|----------------|----------|----------|-------------------------------------|--|--|--|
|            | MIS LICENCIAS MÉDICAS 📀                                   |                                             |                |          |          |                                     |  |  |  |
| kritik 3   | Mis Licencias                                             |                                             |                |          |          | 1                                   |  |  |  |
|            | TECHA                                                     | DESCRIPCIÓN                                 | # FORMULARIO   | ESTADO   | ACCIONES |                                     |  |  |  |
| Ť          | 09/01/2018                                                | ENFERMEDAD                                  | 20106862118003 | DENEGADA | •        |                                     |  |  |  |
| z          | 14/10/2017                                                | ATENCION FAMILIAR ENFERMO                   | 20106862118002 | DENEGADA | •        |                                     |  |  |  |
| з          | 29/09/2017                                                | ATENCION FAMILIAR ENFERMO                   | 20106862118002 | DENEGADA | 0        |                                     |  |  |  |
| 4          | 30/06/2017                                                | ENFERMEDAD                                  | 20106862118001 | DENEGADA | 0        |                                     |  |  |  |
| 5          | 31/05/2017                                                | ENFERMEDAD                                  | 20106862118001 | DENEGADA | 0        |                                     |  |  |  |
| 1          | 23,02/2017                                                | FNFFENFOLD                                  |                | mesana   | -        |                                     |  |  |  |

SUBSECRETARÍA DE EMPLEO PÚBLICO Y GESTIÓN DE BIENES

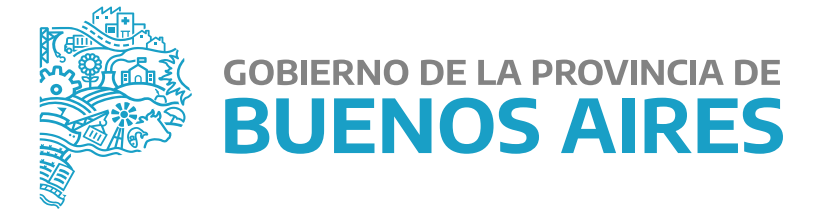

MINISTERIO DE JEFATURA DE GABINETE DE MINISTROS

SUBSECRETARÍA DE EMPLEO PÚBLICO Y GESTIÓN DE BIENES

DIRECCIÓN PROVINCIAL DE OPERACIONES E INFORMACIÓN DEL EMPLEO PÚBLICO

DIRECCIÓN DE SEGUIMIENTO Y GESTIÓN DEL EMPLEO PÚBLICO